# Procédures mission 15

### 1. Imprimer un état récapitulatif

- Application : Gestion commerciale
- Module : Ventes ou Achats
- Onglet : Editions Portefeuille pièces

- Sélectionner dans la zone : Nature le type de document pour lequel éditer un récapitulatif (Commande client, facture client etc.)

- Paramétrer éventuellement la mise en page dans l'onglet : Mise en page

- Cliquer l'outil au bas de la fenêtre

- Cliquer l'outil : Imprimer

- Fermer 🗡 la fenêtre

# 2. Visualiser un état des stocks

- Module : Articles et stocks
- Onglet : Editions
- Option : Stock ou Stock à date

- Paramétrer éventuellement dans le haut de l'écran les articles pour lesquels afficher les stocks, par défaut tous les stocks sont affichés.

- Cliquer l'outil au bas de la fenêtre

- Cliquer l'outil : Imprimer

- Valider 🗹 et fermer 🗡 la fenêtre

## 3. Statistique de ventes ou d'achats

- Modules : Analyses
- Onglet : Achats ou Ventes
- Option : Statistiques Edition

- Sélectionner dans la zone : Nature de pièce l'objet de la statistique à éditer : Chiffre d'affaires net, Facture client etc. - Paramétrer les périodes (Il est possible de paramétrer éventuellement deux périodes pour réaliser des comparaisons)

- Cliquer l'outil 💟 ou 🗹 au bas de la fenêtre

- Cliquer l'outil : Imprimer

- Fermer 🞽 la fenêtre

## 4. Méthode 20/80 pour gestion des stocks

Cette fonction permet d'éditer les statistiques qui classent les résultats selon la loi de Pareto en classe A, B et C ou loi des 20/80.

- Module : Articles et stocks
- Onglet : Classification ABC
- Option : Simulation Sélectionner l'option désirée : Vente, achat. Article. stock
- Sélectionner dans la zone : Paramétrage la nature des résultats à afficher
- Paramétrer la période à prendre en compte
- Cliquer l'outil au bas de la fenêtre
- Cliquer l'outil : Imprimer
- Fermer X la fenêtre

# 5. Éditer le palmarès

- Modules : Analyses
- Onglet : Achats ou Ventes
- Option : Palmarès Edition ou Graphe
- Sélectionner dans la zone : Nature pièce l'objet du palmarès à éditer (Chiffre d'affaires net, Facture client etc.

- Paramétrer la période à prendre en compte
- Cliquer l'élément concerné par le palmarès
- Cliquer l'outil au bas de la fenêtre => Le palmarès est affiché.
- Cliquer l'outil : Imprimer
- Fermer 🗡 la fenêtre

## 6. Éditer une fiche client ou des étiquettes

- Modules : Relation clients
- Onglet : Editions
- Option : Tiers Sélectionner le document à éditer : Fiche signalétique ou Etiquettes
- Sélectionner le ou les clients à traiter dans la zone : Code tiers

- Cliquer l'outil su bas de la fenêtre

- Cliquer l'outil : Imprimer
- Fermer X la fenêtre

## 7. Commissionnement des représentants

- Modules : Analyses
- Onglet : Ventes
- Option : Commissionnement
- Sélectionner le ou les représentants pour lesquels éditer les commissionnements
- Paramétrer la période
- Cliquer l'outil au bas de la fenêtre
- Cliquer l'outil : Imprimer
- Fermer 🎽 la fenêtre

# 8. Analyser des données dans un tableau croisé (Cube décisionnel)

- Modules : Analyses
- Onglet : Achats ou Ventes
- Option : Cube décisionnel Analyse simple

### **Onglet : Critères**

- Sélectionner les données à prendre en compte pour l'élaboration du tableau croisé
- Paramétrer les dates de la période à étudier

- Cliquer l'outil au bas de la fenêtre

### **Onglet : Mise en forme**

- Sélectionner dans la zone de gauche les données à utiliser comme titre de colonne ou de ligne dans le tableau (exemple : Code article, Commercial)

Sélectionner dans la zone de gauche les valeurs à afficher dans le tableau (Exemple : Total TTC)

### - Valider

- => Le tableau croisé dynamique est affiché
- Revenir et modifier les paramètres des étapes précédentes à l'aide des onglets
- Cliquer l'outil : Imprimer
- Valider 🗹 et fermer 🞽 la fenêtre

# 9. Afficher les données à exporter

Nous montrons deux exemples d'exportation, mais la fonction est accessible dans toutes les fenêtres d'affichage.

## 91. Liste des articles ou autres

- Application : Gestion commerciale

- Modules : Articles et stocks
- Onglet : Articles Marchandises
- Filtrer éventuellement les données à afficher
- Cliquer l'outil au bas de la fenêtre => Les données sont affichées :

### 92. Récapitulatif des factures

- Application : Gestion commerciale
- Modules : Ventes
- Onglet : Consultation
- Option : Pièces
- Sélectionner la nature des documents à afficher
- Paramétrer la période
- Sélectionner éventuellement un commercial

- Valider l'outil : Entonnoir

### 10. Exporter les données sous Excel

- Cliquer la case qui se trouve à gauche des noms de colonne

ou

- Cliquer l'outil : Exporter la liste
  Sélectionner le dossier destination, saisir le nom du fichier puis sélectionner le format d'exportation (texte, Word, Excel, Open Office etc.)
- Cliquer le bouton : Enregistrer => Les données affichées sont exportées sous Excel.